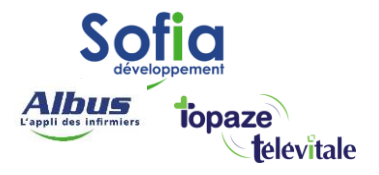

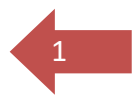

# TELEVITALE

Spécialités : Toutes

# Lecteur de carte vitale en Mode PC/SC

(personal computer/smart card)

Modifié en juillet 2023

#### **SOFIA DEVELOPPEMENT**

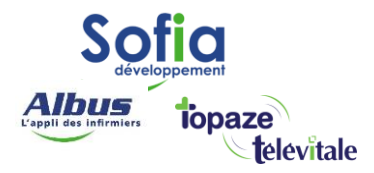

### Introduction

La technologie qui gère la communication entre votre ordinateur et votre lecteur sésam vitale GALSS) évolue.

Une nouvelle norme (Mode PC/SC) est mise en place au 2eme trimestre 2021, et permet un accès plus rapide et plus fiable. Le mode PC/SC répond aussi à un meilleur niveau de sécurité et une plus grande compatibilité avec les téléservices (Télétransmission, Ameli Pro, MSSanté, DMP, ...).

Une fois votre logiciel et votre lecteur sésam vitale à jour et paramétré, l'utilisation du lecteur reste inchangée. Le PC/SC agit en arrière-plan sans affecter votre manière d'enregistrer vos patients, de réaliser vos actes isolés, ou encore de sécuriser vos feuilles.de soins électroniques.

Pour passer en PS/SC :

- Veillez à ne pas avoir de facture en attente de télétransmission. Le cas échéant, veuillez les transmettre.
- Assurez-vous d'avoir installé la version 451 ou une version ultérieure de Télévitale.
- Vérifiez que vous disposez d'un lecteur sésam vitale compatible PC/SC. Vous pouvez vous référer à la liste des lecteurs compatibles en annexe.
- Assurez-vous que votre lecteur sésam vitale dispose de la dernière mise à jour installée. Vous pouvez consulter le site <u>pcsc.topaze.com</u> afin d'obtenir la dernière version.

A la suite du passage en mode PC/SC :

- Il est important de noter qu'en mode PC/SC, il n'est pas possible de gérer plusieurs lecteurs TLA connectés simultanément sur un poste de travail. Par conséquent, la fonction de "choix du lecteur sur la barre d'outils" n'est plus disponible.
- Le lecteur n'est plus reconnu comme un simple "Port COM" lié au GALSS, mais comme un "lecteur de cartes à puce".
- La gestion simultanée de plusieurs lecteurs TLA n'est plus possible sur un même ordinateur. Assurez-vous de déconnecter un lecteur avant de connecter un autre.

2

#### **SOFIA DEVELOPPEMENT**

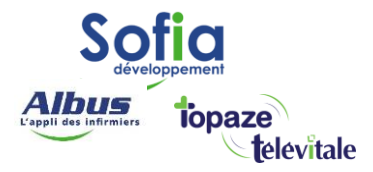

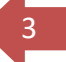

# Sommaire

### Table des matières

| 1)   | PASSER VOTRE LECTEUR EN MODE PC/SC             | 4 |
|------|------------------------------------------------|---|
| 1.1) | eS-KAP-Ad, Kap&Go ou Kap&Link                  | 4 |
| 1.2) | Vitalact 3S                                    | 5 |
| 1.3) | Baladeur 2 ou Set2 (Ingénico ou Olaqin)        | 6 |
| 1.4) | Prium-4                                        | 7 |
| 2)   | PASSER VOTRE LOGICIEL TELEVITALE EN MODE PC/SC | 8 |
| 3)   | ANNEXE                                         | 9 |

#### **SOFIA DEVELOPPEMENT**

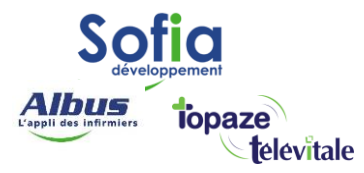

## 1) <u>Passer votre lecteur en Mode PC/SC</u>

### 1.1) eS-KAP-Ad, Kap&Go ou Kap&Link

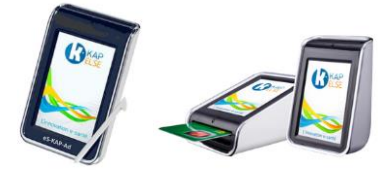

Pour les lecteurs eS-KAP-Ad, Kap&Go ou Kap&Link de chez Kapelse, voici la procédure à suivre pour passer en mode PC/SC :

- 1. Sur le lecteur, appuyez sur l'icône 🗄 en bas de l'écran
- 2. Accédez au "Menu" en appuyant sur 🤮
- 3. Sélectionnez l'option "Réglages" dans le menu.
- 4. Dans le sous-menu "Lecteur" 🧖 💷 , recherchez l'option "Mode USB"
- 5. Validez le mode PC/SC. <sup>©</sup> mode PC/SC Valider et confirmez le changement de mode
- 6. Le lecteur va redémarrer pour appliquer les modifications

À à la suite de la modification de votre lecteur en mode PC/SC, il est nécessaire d'installer le pilote suivant sur votre ordinateur.

Veuillez télécharger le pilote en accédant au lien suivant : <u>https://pcsc.topaze.com/Pilotes/Kapelse.exe</u>

Une fois le téléchargement terminé, exécutez le fichier pour lancer l'installation du pilote. Suivez les instructions fournies à l'écran et redémarrez votre ordinateur afin que les modifications prennent effet.

#### **SOFIA DEVELOPPEMENT**

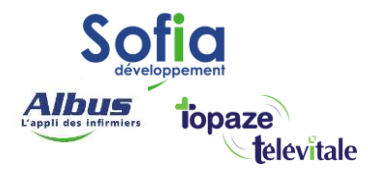

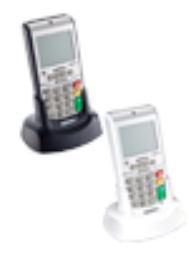

Pour paramétrer votre Vitalact 3S en mode PC/SC :

- 1. Appuyez sur la touche ••••
- 2. Déplacez le curseur à l'aide des touches Haut et Bas sur l'icône unis appuyez sur la touche
- **3.** Positionnez le curseur sur la ligne **Protocole USB** et appuyez sur la touche ••• L'écran suivant apparaît :

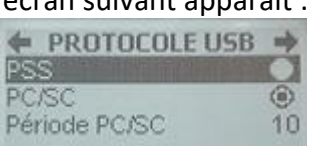

**4.** Placez le curseur sur la ligne **PC/SC** est validez le choix avec la touche Une fois le changement de protocole validé, le terminal redémarre.

① Lorsque le protocole PC/SC est choisi, le paramètre période est réglé par défaut à 10s. Il est recommandé de ne pas modifier ce paramètre.

**A** À la suite de la modification de votre lecteur en mode PC/SC, il est nécessaire d'installer le pilote suivant sur votre ordinateur.

Veuillez télécharger le pilote en accédant au lien suivant : <u>https://pcsc.topaze.com/Pilotes/Olaquin.exe</u>

Une fois le téléchargement terminé, exécutez le fichier pour lancer l'installation du pilote. Suivez les instructions fournies à l'écran et redémarrez votre ordinateur afin que les modifications prennent effet.

#### **SOFIA DEVELOPPEMENT**

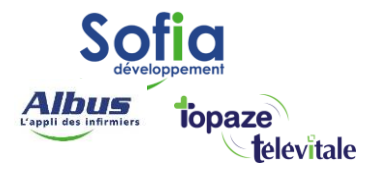

### 1.3) Baladeur 2 ou Set2 (Ingénico ou Olaqin)

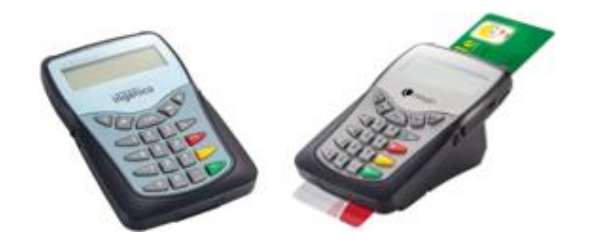

Pour paramétrer votre Baladeur 2 ou Set2 en mode PC/SC :

| 1. | Appuyez sur la touche 🤍 de votre lecteur                                          |
|----|-----------------------------------------------------------------------------------|
| 2. | Déplacez le curseur à l'aide des touches Haut et Bas sur <b>Paramètres</b>        |
| 3. | Positionnez le curseur sur la ligne <b>Protocole USB</b> et appuyez sur la touche |
| 4. | Placez le curseur sur la ligne <b>PC/SC</b> est validez le choix avec la touche   |
|    | Une fois le changement de protocole validé, le terminal redémarre                 |

À à la suite de la modification de votre lecteur en mode PC/SC, il est nécessaire d'installer le pilote suivant sur votre ordinateur.

Veuillez télécharger le pilote en accédant au lien suivant : <u>https://pcsc.topaze.com/Pilotes/Olaquin.exe</u>

Une fois le téléchargement terminé, exécutez le fichier pour lancer l'installation du pilote. Suivez les instructions fournies à l'écran et redémarrez votre ordinateur afin que les modifications prennent effet.

#### **SOFIA DEVELOPPEMENT**

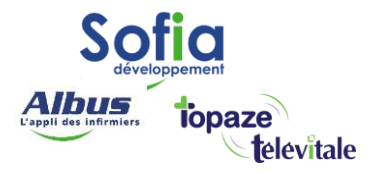

### 1.4) Prium-4

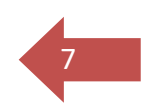

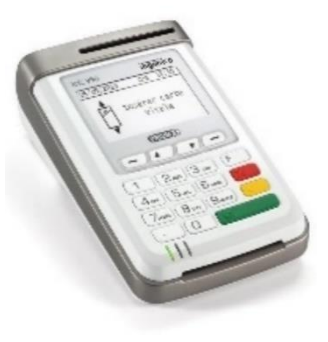

Pour paramétrer votre Prium-4 en mode PC/SC :

- 1. Appuyez sur la touche 💷 de votre lecteur
- 2. Déplacez le curseur à l'aide des touches Haut et Bas sur EI96 et appuyez sur la touche
- 3. Positionnez le curseur sur la ligne Protocole USB et appuyez sur la touche
- 4. Placez le curseur sur la ligne PC/SC AND DE LE appuyez sur la touche
- 5. Déplacez le curseur vers le bas sur Sauvegarder et appuyez sur la touche Une fois le changement de protocole validé, le terminal redémarre

① Lorsque le protocole PC/SC est choisi, le paramètre période est réglé par défaut à 10s. Il est recommandé de ne pas modifier ce paramètre.

À à la suite de la modification de votre lecteur en mode PC/SC, il est nécessaire d'installer le pilote suivant sur votre ordinateur.

Veuillez télécharger le pilote en accédant au lien suivant : <u>https://pcsc.topaze.com/Pilotes/Olaquin.exe</u>

Une fois le téléchargement terminé, exécutez le fichier pour lancer l'installation du pilote. Suivez les instructions fournies à l'écran et redémarrez votre ordinateur afin que les modifications prennent effet.

#### **SOFIA DEVELOPPEMENT**

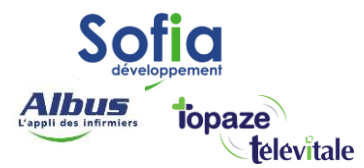

# 2) <u>Passer votre logiciel Télévitale en mode PC/SC</u>

Dans Télévitale, cliquez sur le menu Outils, sélectionnez Options et accédez à l'onglet Lecteur. Cochez la case Mode PC/SC (USB) et validez sur OK

Il est important de noter que le choix de ce protocole est exclusif, ce qui signifie que tous les lecteurs qui communiquent avec TELEVITALE doivent utiliser le protocole choisi.

En optant pour le mode PC/SC, TELEVITALE lancera une procédure de désinstallation de l'utilitaire GALSS.

Changement de mode de connexion lecteur

| Compta Repertoires / Outlits Teletrans. In     | spression en-teta bivers                   |
|------------------------------------------------|--------------------------------------------|
| Mode de connexion                              | Lectour distant                            |
| Mode PC/SC (USB)                               | C Désactiver l'optimisation de l'affichage |
| Mode PSS (Liaison COM série)                   | Forcer la mitte en avant plan des fenêtres |
| Options en mode PSS                            |                                            |
|                                                | CONTRACTOR OF STREET, SALAN                |
| 🗖 dan sa miningatina sa malatik                |                                            |
| Numère du lecteur utilisé pour le professionne | al courant                                 |
| Lors du chargement et du déchargement, utilis  | ter systematiquement le lecteur            |
| Facturation                                    |                                            |
| Désactiver la mise en sommeil automatique      | r des patients                             |
| Préparer les factures afin de les charger dan  | is le lecteur                              |
|                                                |                                            |
|                                                |                                            |
|                                                |                                            |
|                                                |                                            |
|                                                |                                            |
|                                                |                                            |
|                                                |                                            |
|                                                |                                            |
|                                                |                                            |

8

| Ø              | Vous souhaitez activer le mode d'accès PC/SC.<br>Tous vos lecteurs SISAM. Vitale doivent être compatibles et être configurés en norme PC/SC.<br>Télévitale ve désinstaller les composants GALSS avant de s'amêtes.<br>Il sera nécessaire de redémarrer votre ordinateur avant de relancer votre legiciel TéléVitale.<br>Confirmez-vous l'activation du mode d'accès lecteur PC/SC ?<br>Oui Non |
|----------------|----------------------------------------------------------------------------------------------------|
|                | GALSS v3.45 x64                                                                                                    |
| Mise à jour du | Collecte des informations requises en cours                                                                                                    |
| 4              | Afin de finaliser la mise à jour, votre logiciel TéléVitale va se fermer<br>pour vous permettre d'effectuer un redémarrage de votre ordinateur.<br>Après avoir redémarrer votre ordinateur, vous pourrez relancer votre logiciel Télévitale.                                                                                                    |
|                | OK                                                                                                    |

#### **SOFIA DEVELOPPEMENT**

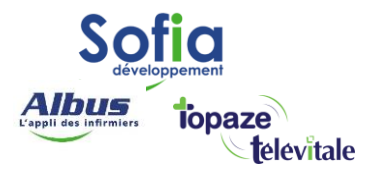

# 3) <u>ANNEXE</u>

Ce tableau permet de savoir si votre lecteur sésam vitale est compatible PC/SC ① Tous les lecteurs sous la marque **Ingénico** sont devenus **Olaqin**.

| Liste des dernières versions d'applications de lecteurs SESAM-Vitale homologués PC/SC |                                  |               |                           |                     |                                           |                                  |                                        |                           |                              |
|---------------------------------------------------------------------------------------|----------------------------------|---------------|---------------------------|---------------------|-------------------------------------------|----------------------------------|----------------------------------------|---------------------------|------------------------------|
| CDC<br>SESAM-<br>Vitale                                                               | Version<br>Référentiel<br>TL/TLA | Equipementier | Produit                   | Dernière<br>Version | Maintenance<br>version logiciel lecteur   | Migration<br>TL et TLA<br>bimode | Disponibilité<br>lecteur à la<br>vente | Statut<br>des<br>versions | Lecture NFC<br>auto-déclarée |
|                                                                                       |                                  |               | ICT 250                   | 03.30               | Oui                                       | Oui                              | Indisponible                           | Non à jour                |                              |
|                                                                                       |                                  |               | IHC 610 (SET-2)           | 03.32               | Oui                                       | Oui                              | Indisponible                           | Non à jour                |                              |
|                                                                                       |                                  |               | IWL 250                   | 03.32               | Oui                                       | Oui                              | Indisponible                           | Non à jour                |                              |
|                                                                                       | 03 30                            | OLAQIN        | IWL 280 (HELIO)           | 03.30               | Oui                                       | Oui                              | Indisponible                           | Non à jour                | Non                          |
|                                                                                       | 00.00                            |               | PRIUM-3S                  | 03.35               | Non                                       | Non                              | Indisponible                           | Obsolète                  |                              |
|                                                                                       |                                  |               | IHC 951 (PRIUM-4)         | 03.32               | Oui                                       | Oui                              | Indisponible                           | Non à jour                |                              |
|                                                                                       | -                                |               | TWIN 31                   | 03.35               | Non                                       | Non                              | Indisponible                           | Obsolète                  |                              |
|                                                                                       |                                  | KAPELSE       | KAP&LINK                  | 03.34               | Oui                                       | Oui                              | Indisponible                           | Non à jour                |                              |
|                                                                                       |                                  |               | Terr                      | minal Lecteu        | <b>Ir Bimode</b> - TL PSS et P            | c/sc                             |                                        |                           |                              |
|                                                                                       |                                  |               | ICT 250                   | 04.06               | Oui                                       | Version<br>bimode                | Disponible                             |                           |                              |
|                                                                                       |                                  | OLAQIN        | IHC 610 (SET-2)           | 04.02               | Oui                                       | Version<br>bimode                | Disponible                             |                           | Non                          |
|                                                                                       | 04.00                            |               | IWL 250                   | 04.06               | Oui                                       | Version<br>bimode                | Disponible                             | Référence                 | Non                          |
|                                                                                       |                                  |               | IWL 280 (HELIO)           | 04.06               | Oui                                       | Version<br>bimode                | Disponible                             |                           |                              |
|                                                                                       |                                  |               | IHC 951 (PRIUM4)          | 05.00               | Oui                                       | Version<br>bimode                | Disponible                             |                           | Oui                          |
|                                                                                       |                                  |               | MOVE/5000 (TETRA)         | 04.05               | Oui                                       | Version<br>bimode                | Disponible                             |                           | Non                          |
|                                                                                       |                                  | KAPELSE       | KAP&LINK2                 | 04.00               | Oui                                       | Version<br>bimode                | Disponible                             |                           | Oui                          |
|                                                                                       |                                  |               | KAP&LINK                  | 04.02               | Oui                                       | Version<br>bimode                | Disponible                             |                           | Non                          |
|                                                                                       |                                  |               |                           |                     |                                           |                                  |                                        |                           |                              |
| CDC<br>SESAM-                                                                         | Version<br>Référentiel<br>TL/TLA | Equipementier | Produit                   | Dernière<br>Version | Maintenance<br>version logiciel lecteur   | Migration<br>TL et TLA           | Disponibilité<br>lecteur à la<br>vente | Statut<br>des             | Lecture NFC<br>auto-déclarée |
| Vitale                                                                                |                                  | Ter           | rminal Lecteur Applicatif | - TLA PSS - (       | et conforme au référe                     | ntiel Terminal                   | Lecteur 03.30                          | Versions                  |                              |
|                                                                                       |                                  |               | VITAL'ACT-3S              | 03.38               | Oui                                       | Oui                              | Indisponible                           |                           |                              |
|                                                                                       | 03.30                            | OLAQIN        | BALADEUR 2                | 03.32               | Oui                                       | Oui                              | Indisponible                           |                           |                              |
|                                                                                       |                                  |               | IWL 350 (VEHIS)           | 03.38               | Oui                                       | Oui                              | Indisponible                           |                           |                              |
|                                                                                       |                                  |               | IWL 350 (VEHIS)           | 04.15               | Oui                                       | Oui                              | Indisponible                           |                           | New                          |
|                                                                                       |                                  | OLAQIN        | VITAL'ACT-3S              | 04.19               | Oui                                       | Oui                              | Indisponible                           | Non à jour                | NON                          |
|                                                                                       | 04.10                            |               | BALADEUR 2                | 04.10               | Oui                                       | Oui                              | Indisponible                           |                           |                              |
| 1.40                                                                                  | Ī                                | KADELSE       | eS-KAP-Ad                 | 04.12               | Oui                                       | Oui                              | Indisponible                           |                           |                              |
|                                                                                       |                                  | KAPELSE       | KAP&GO                    | 04.10               | Oui                                       | Oui                              | Indisponible                           |                           |                              |
|                                                                                       |                                  | Ter           | rminal Lecteur Applicatif | - TLA bimod<br>04.0 | de - et conforme aux r<br>00 et TLA 04.20 | éférentiels Te                   | rminal Lecteur                         |                           |                              |
|                                                                                       |                                  |               | VITAL'ACT-3S              | 04.24               | Oui                                       | Version                          | Disponible                             |                           |                              |
|                                                                                       | 04.20                            | ULAQIN        | BALADEUR 2                | 04.22               | Oui                                       | Version                          | Disponible                             | Référence                 | Non                          |
|                                                                                       |                                  |               | IWL 350 (VEHIS)           | 04.20               | Oui                                       | Version                          | Disponible                             |                           |                              |
|                                                                                       |                                  | KAPELSE       | KAP&GO                    | 04.21               | Oui                                       | Version                          | Disponible                             |                           |                              |
|                                                                                       |                                  |               | eS-KAP-Ad                 | 04.22               | Oui                                       | Version<br>bimode                | Disponible                             |                           |                              |

**SOFIA DEVELOPPEMENT** 

SAS au capital de 32 836 540 Euros Siège social : 6, villa Ballu 75009 Paris 852 414 689 RCS Paris 9